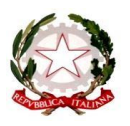

ISTITUTO TECNICO SETTORE TECNOLOGICO "E. FERMI"

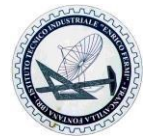

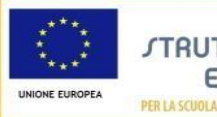

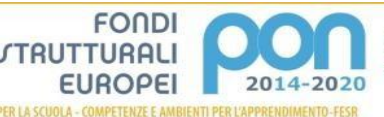

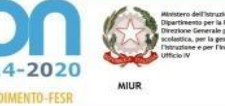

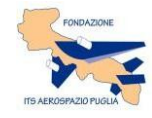

Indirizzi: MECCANICA, MECCATRONICA ED ENERGIA - TRASPORTI E LOGISTICA - ELETTRONICA ED ELETTROTECNICA – INFORMATICA E TELECOMUNICAZIONI via Capitano Di Castri, 144 – 72021 Francavilla Fontana (BR) email: brtf02000p@istruzione.it C.F. 80002350744 cod. mecc. brtf02000p centralino sede centrale tel. 0831852132 - Dirigenza tel.0831852133 - sede via Battaglia tel.0831815693

Francavilla Fontana, 31/01/2020

## AL PERSONALE DOCENTE AGLI STUDENTI E ALLE STUDENTESSE DELLE TERZE CLASSI

ALLA D.S.G.A. Sito web

## CIRCOLARE N° 280

## OGGETTO: Attività PCTO – Corso di formazione "Salute e Sicurezza sui luoghi di Lavoro"

Cosi come stabilito dall.art.2, comma 1, lettera a) del D.Lgs 81/2008, gli studenti che iniziano i PCTO (ex ASL) sono equiparati allo status di lavoratori e quindi soggetti agli stessi adempimenti sulla salute e sicurezza nei luoghi di lavoro. Sono perciò tenuti a frequentare un corso di formazione articolato in 4 ore per la sicurezza generale e 8 ore per la sicurezza specifica.

**In particolare, per le 4 ore di sicurezza generale**, il MIUR ha realizzato, in collaborazione con l'INAIL, *"Studiare il lavoro – la tutela della salute e della sicurezza per gli studenti lavoratori in Alternanza Scuola Lavoro – Formazione Al futuro "*, percorso formativo in modalità e-learning.

Il corso, composto da 7 moduli con test intermedi, lezioni multimediali, esercitazioni, video, giochi interattivi e test di valutazione finale, **è obbligatorio per tutti gli studenti delle terze classi**.

I tutor scolastici dovranno fare iscrivere i propri studenti al portale <u>www.alternanza.miur.gov.it</u> e **verificare, a fine percorso, che abbiano superato il test e stampato la certificazione**.

Ogni Consiglio di classe indicherà se il percorso dovrà essere svolto autonomamente oppure nelle ore curricolari..

## Di seguito le indicazioni operative per accedere al corso:

- 1. Accedere al portale <u>www.alternanza.miur.gov.it</u>
- 2. fare click sul box "INIZIA SUBITO" in alto a dx dello schermo
- 3. in basso, alla voce "studentesse e studenti", aprire il menu a tendina e selezionare "studentesse e studenti"
- 4. ancora più in basso, clik sul box "registrati" dove verranno chiesti tutti i dati personali
- 5. chiudere l'applicazione
- 6. rientrare sullo stesso portale
- 7. questa volta fare clik su "LOGIN"
- 8. nella pagina uscirà "corsi disponibili corso di sicurezza"

Per ulteriori informazioni o chiarimenti, rivolgersi alla prof.ssa Giorgia Martina, referente PCTO d'Istituto.

f.to la Dirigente Scolastica prof.ssa Beatrice Monopoli Firma autografa sostituita a mezzo stampa, ai sensi dell'art. 3, comma 2, del D.Lgsn.39/1993